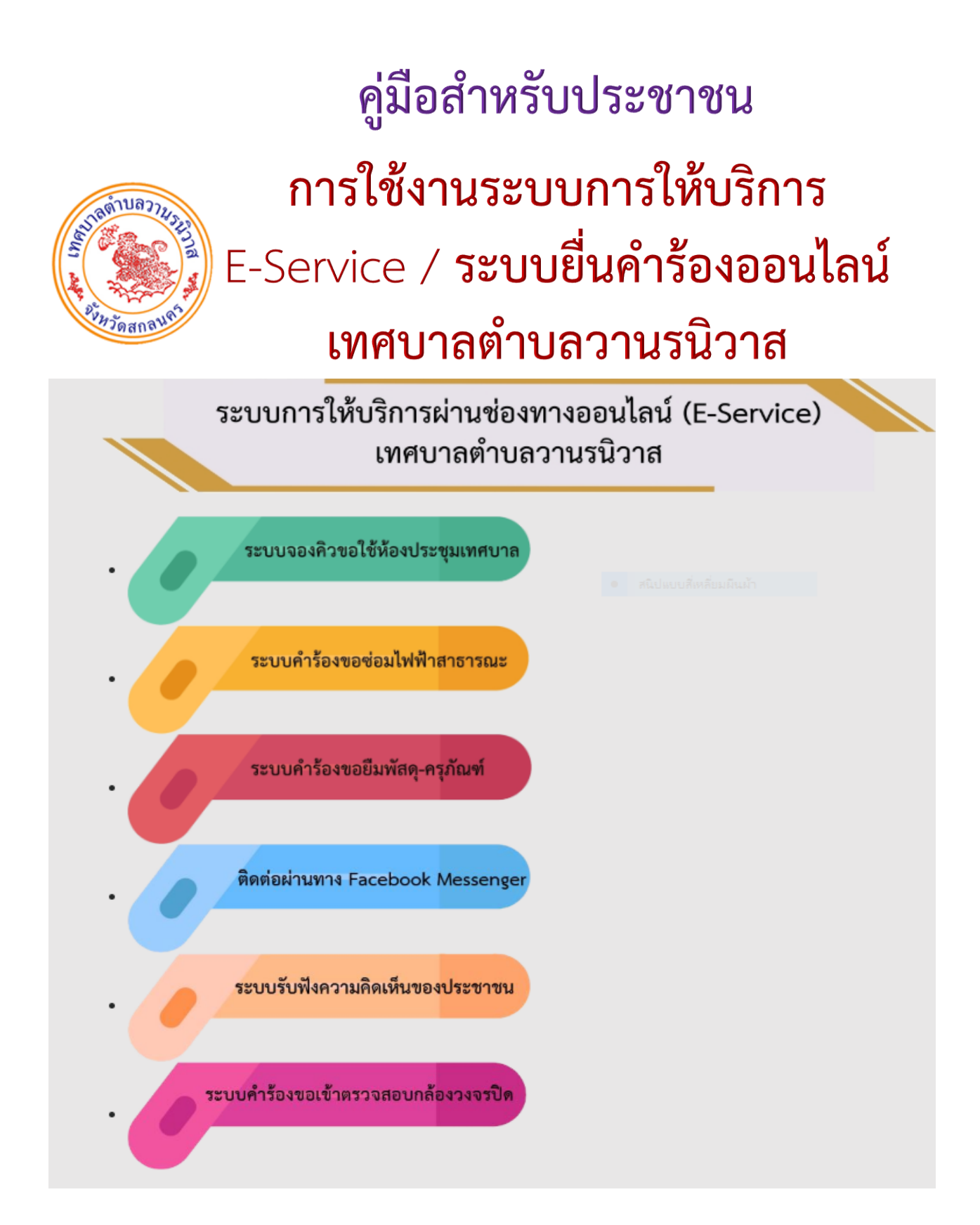

## <u>ติดต่อสอบถามได้ที่</u>

Email : wanonniwat2563@gmail.com Email : 5470815@dla.go.th โทรศัพท์/โทรสาร 042-791137 Facebook : https://www.facebook.com/wanonniwat.go.th/

คลิก e-service

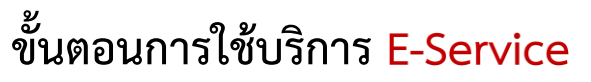

# <u>เข้าเว็ปไซต์</u> เทศบาลตำบลวานรนิวาส https://wanonniwat.go.th <u>คลิกเลือกที่</u> E-Service ด้านข้างตรงเมนูบริการข้อมูล (หน้าหลักเว็ปไซต์)

#### แผนปฏิบัติการป้องกัน การทุจริต

- แผนการป้องกันทุจริต
- แนวปฏิบัติการจัดการเรื่องร้อง
   เรียนการทุจริตและประพฤติมิ
   ชอบ
- รายงานผลการกำกับติดตาม การป้องกันการทุจริต ประจำปี
- รายงานผลการกำกับติดตาม การป้องกันการทุจริต รอบ 6 เดือน
- ข้อมูลการร้องเรียนการทุจริต และประพฤติมิชอบของเจ้า หน้าที่
- การมีส่วนร่วมของผู้บริหาร
   เพื่อป้องกันการทุจริต
- การเปิดโอกาสให้เกิดการมีส่วน ร่วม
- การส่งเสริมคุณธรรมและ
   ความโปร่งใสในหน่วยงาน
- ประเมินความเสี่ยงการทุจริต และประพฤติมิชอบประจำปี
- รายงานการประเมินผลการ

| เทศบาล สมัยประชุมสามัญ :<br>🛞 ประกาศสภาเทศบาลต่                                                     | สมัยท 2 ประจำป พ.ศ.2566 :<br>ทำบลวานรนิวาส เรียกประชุมส                                                                       | 15 ธนวาคม 66 <u>บคคงา</u><br>ภาเทศบาล สมัยประชุมสามัญ                                                     | เริการข้อมล                                                                                                    |
|----------------------------------------------------------------------------------------------------|----------------------------------------------------------------------------------------------------|----------------------------------------------------------------------------------------------------|----------------------------------------------------------------------------------------------------|
| สมัยที่ 4 ประจำปี พ.ศ.2566                                                                          | : 23 พฤศจิกายน 66 <b>บคุคส</b>                                                                                                |                                                                                                    |                                                                                                    |
|                                                                                                    |                                                                                                    |                                                                                                    | <ul> <li>ข้อมูลเบอร์โทรศัพท์</li> <li>หัวหน้าส่วนราชการ</li> <li>ข้อมูลเบอร์โทร ผญ.บ.</li> </ul>                                    |
| lsะกาศกองคลัง                                                                                       |                                                                                                    |                                                                                                    | <ul> <li>กฎหมายที่เกี่ยวข้อง</li> </ul>                                                                                             |
| ประกาศจัดซื้อจัดจ้าง                                                                                | สรุปผลจัดขื้อจัดจ้าง                                                                                                    | งานพัฒนารายได้                                                                                            | <ul> <li>Facebook- Line</li> <li>ศูนย์ข้อมูลข่าวสาร</li> <li>e-service</li> <li>ข้อมอมสิงสอิติอารให้</li> </ul>                     |
| ข่าวจัดชื้อจัดจ้าง                                                                                  |                                                                                                    |                                                                                                    | บริการ                                                                                                    |
| ประกาศเทศบาลตำบ<br>ราคาซื้อรถบรรทุกขยะ ขนา<br>เครื่องยนต์สูงสุดไม่ต่ำกว่า<br>ประกวดราคาอิเล็กทรอนิก | มลวานรนิวาส เรื่อง ประกาศผู้ข<br>1ด 1 ตัน ปริมาตรกระบอกสูบไว<br>110 กิโลวัตต์ แบบเปิดข้างเทท้<br>ส์ (e-bidding) : 7 มกราคม 68 | ชนะการเสนอราคาประกวด<br>ม่ต่ำกว่า 2,400 ซีซี หรือกำลัง<br>าย จำนวน 2 คน ด้วยวิธี<br>เ <mark>ปรุงกา</mark> | <ul> <li>รายงานผลการสำรวจ</li> <li>ความพึงพอใจ</li> <li>มาตรการลดพลังงาน</li> <li>ข้อมูลผู้สูงอายุ</li> <li>ง้านคว้มีควา</li> </ul> |

🛞 ประกาศเทศบาลตำบลวานรนิวาส เรื่อง ขอขยายระยะเวลาการพิจารณาผลการ ประกวดราคาอิเล็กทรอนิกส์ (e-bidding) สำหรับการประกวดราคาซื้อรถบรรทุกขยะ ขนาด 1 ตัน ปริมาณกระบอกสูบไม่ต่ำกว่า 2,400 ซีซี หรือกำลังเครื่องยนต์สูงสุดไม่ต่ำ กว่า 110 กิโลวัตต์ แบบเปิดข้างเท จำนวน 2 คัน : 25 ธันวาคม 67**บยอลา** 1

(Se) ประกาศเทศบาลตำบลวานรนิวาส เรื่อง ประกวดราคาจ้างก่อสร้างโครงการ ปรับปรุงถนนแอสฟัลท์ติกคอนกรีดทันหน้าถนนคนกรีดเสริมเหล็กเดิม ถนนนิวาสสถาน

- ข้อมูลผู้พิการ
- นโยบายคุ้มครองข้อมูล ส่วนบุคคล
- ข้อมูลบริการนักท่อง
   เที่ยว
- การช่วยเหลือประชาชน

## เข้าสู่ระบบการให้บริการผ่านช่องทางออนไลน์ (E-Service) คลิกเลือกบริการที่ต้องการ

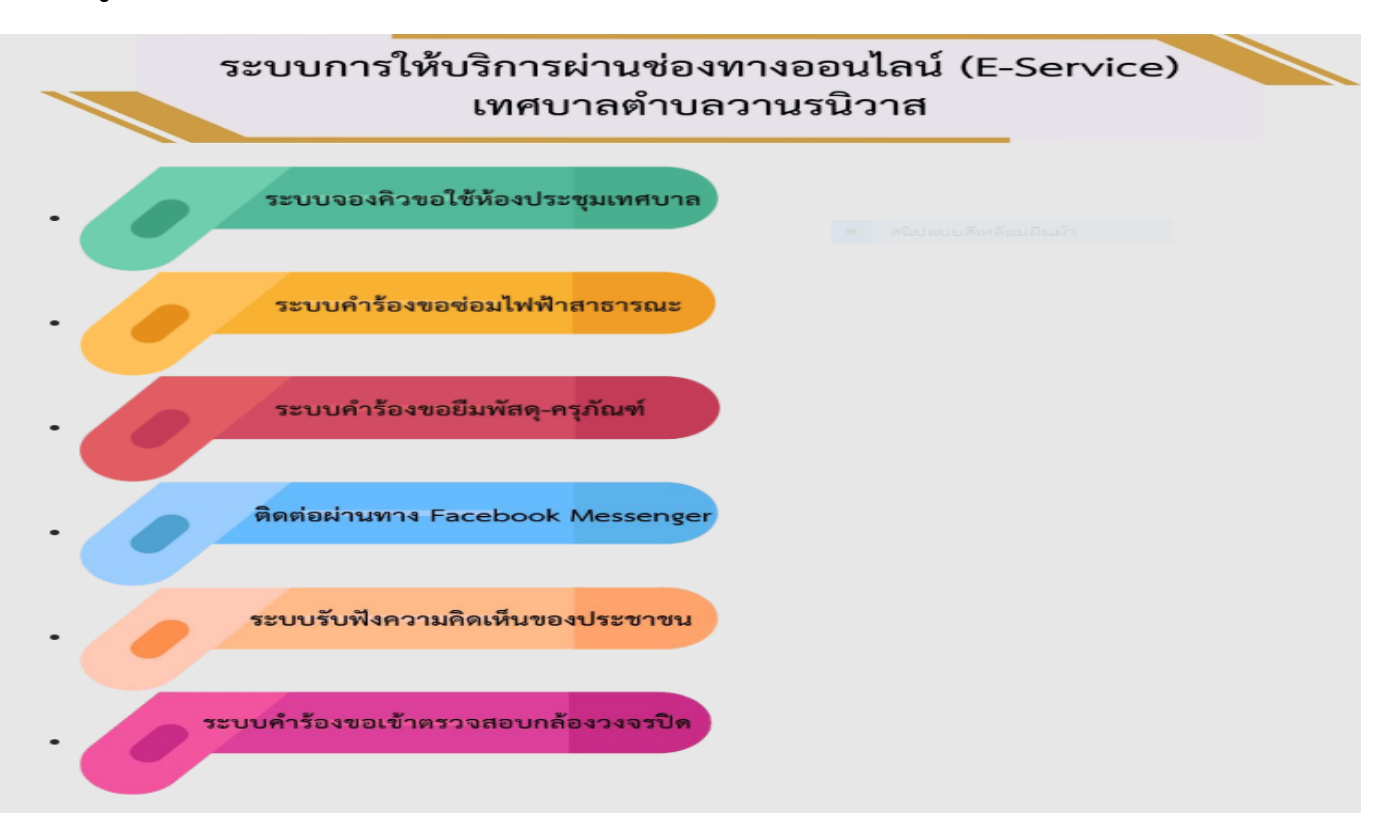

## ระบบจองคิวขอใช้ห้องประชุมเทศบาล

ระบบจองคิวขอใช้ห้องประชุมเทศบาล

ขั้นตอนที่ 1 คลิกเลือกรายการเมนูระบบจองคิวขอใช้ห้องประชุมเทศบาล

ขั้นตอนที่ 2 กรอกข้อมูลตามแบบฟอร์มให้ครบถ้วน

| ระบบจองคิว ขอใช้ห้องประชุมเทศบาลตำบล<br>วานรนิวาส                                                                                                |              |  |
|----------------------------------------------------------------------------------------------------|--------------|--|
| กรอกข้อมูลให้ครบ                                                                                                    | Ø            |  |
| ชื่อ - สกุล                                                                                                    |              |  |
|                                                                                                    |              |  |
| เบอง เทรศพทติดตอ ~<br>คำตอบของคุณ                                                                                                    |              |  |
| ถัดไป                                                                                                    | ล้างแบบฟอร์ม |  |
| โปรดดาวน์โหลดคำร้องและกรอกบ้อมูลให้ครบถ้วน <u>https://1th.me/mV8Ve</u><br>ศำคอบรองคุณ                                                            |              |  |
| ห้องประชุม เทศบาลตำบลวานรนิวาส ชั้น 2<br>เหมาะสำหรับผู้ร่วมประชุม ไม่เดินจำนวน 20 ท่าน (ระบุรันเดือนปี ค.ศ.)<br>วันที่ เวลา<br>วว/ดด/ปปปป 🗆 :    |              |  |
| ห้องประชุมสถาเทศมาลด้ามลวานรชิวาส ชั้น 3<br>เหมาะสำหรับผู้ร่วมประชุม ไม่เดินจำนวน 45 ท่าน (ระบุวินเดือนปี ค.ศ.)<br>วันด์ เวลา<br>วว/ดด/ปปปป C :  |              |  |
| ห้องประชุม เทศบาลตำบลวานรชิวาส ชั้น 3<br>เหมาะสำหรับผู้ร่วมประชุม ไม่เดินจำนวน 150 ท่าน (ระบุวันเดือนปี ค.ศ.)<br>วินต์ เวลา<br>วว/ตด/ปปปป 🗆 :    |              |  |
| พอประชุมอเนกประสงค์ สวนสาธารณะเทศบาลด้าบควาทรนิวาส<br>เหมาะสาทรับผู้ร่วมประชุม สังแส 100 คนชั่นไป (ระบุวันเสือนปี ค.ศ.)<br>วิษต์<br>วว/ตด/ปปปป C |              |  |
| nāu do                                                                                                    | สางแบบพ่อรับ |  |

### ระบบคำร้องขอซ่อมไฟฟ้าสาธารณะ

ระบบคำร้องขอซ่อมไฟฟ้าสาธารณะ

ขั้นตอนที่ 1 คลิกเลือกรายการเมนูระบบคำร้องขอซ่อมไฟฟ้าสาธารณะ

ขั้นตอนที่ 2 กรอกข้อมูลตามแบบฟอร์มให้ครบถ้วน

| คำร้อง ขอช่อมไฟฟ้าสาธารณะ                                        |
|------------------------------------------------------------------|
| กรอกข้อมูลให้ครบ                                                 |
| 1. ชื่อ-สกุล (ເງິໂລง) *<br>(ສັວລຍ່າง) ນາຍໂດຍາລີ ໂຈงາມ            |
| ศำตอบของคุณ                                                      |
| 2. เลชประจำตัวประชาชน 13 หลัก *<br>พมายเลช 13 หลัก               |
| ศาครบรองคุณ                                                      |
| 3. บ้านเลยที่ *<br>ศำคอบของคุณ                                   |
| 4. หมู่ที่ *                                                     |
| ศาสอรรษณ                                                         |
| 5. ตำบล *<br>O วานธนิวาส<br>O สีมาะ                              |
| หมายเลขโทรศัพธ์ที่สามารถติดต่อได้ *<br>0898908999<br>ศาสอบของคุณ |
| ระบุปัญหาที่เกิด *                                               |
| จุดดำเนินการช่อม จุดที่ 1 ★<br>คำตอบของคุณ                       |
| จุดดำเนินการช่อม จุดที่ 2<br>คำตอบของคุณ                         |
| จุดดำเนินการช่อม จุดที่ 3<br>คำตอบของคุณ                         |
| รายละเอียดอีนๆ (ถ้ามี) กิดสิ่ง                                   |
| mpeautanrin<br>t                                                 |

## ระบบคำร้องขอยืมพัสดุ-ครุภัณฑ์

ระบบคำร้องขอยีมพัสดุ-ครุภัณฑ์

ขั้นตอนที่ 1 คลิกเลือกรายการเมนูระบบคำร้องขอยืมพัสดุ-ครุภัณฑ์

้ขั้นตอนที่ 2 กรอกข้อมูลตามแบบฟอร์มให้ครบถ้วน

| NSONŸOQUALVÁASU         A           **xyrsbursmalfisbu         7. 33 shufuilaanstau *           **xyrsbursmalfisbu         7. 33 shufuilaanstau *           **xyrsbursmalfisbu         7. 33 shufuilaanstau *           **xyrsbursmalfisbu         **xyrsbursmalfisbu           **xyrsbursmalfisbu         **xyrsbursmalfisbu           **xyrsbursmalfisbu         **xyrsbursmalfisbu           **xyrsbursmalfisbu         **xyrsbursmalfisbu           **xyrsbursmalfisbu         **xyrsbursmalfisbu           **xyrsbursmalfisbu         **xyrsbursmalfisbursmalfisbursmalfisbu           **xyrsbursmalfisbursmalfisbursm | ระบบคำร้องขอยืมพัสดุ-ครุภัณฑ์<br>ระบบอำร้องขออิมพัสลุ-ครูสัณฑ์ เช่น เช่น<br>วามรยวาส |                                                                         |
|----------------------------------------------------------------------------------------------------|--------------------------------------------------------------------------------------|-------------------------------------------------------------------------|
| • • • • • • • • • • • • • • • • • • •                                                                                                    | กรอกข้อมูลให้ครบ 🗠                                                                   |                                                                         |
| 1. Siz-sing (Size)*       7. Starbinishamida*         Asata: :: underst farm       7. Starbinishamida*         Asata: :: underst farm       7. Starbinishamida*         Asata: :: underst farm       8. Starbinishamida*         Asata: :: 0 Size       8. Starbinishamida*         Asata: :: 0 Size       8. Starbinishamida*         Asata: :: 0 Size       8. Starbinishamida*         Asata: :: 0 Size       9. Starbinishamida*         Asata: :: 0 Size       9. Starbinishamida*         Asata: :: 0 Size       9. Starbinishamida*         Asata: :: 0 Size       9. Starbinishamida*         Asata: :: 0 Size       9. Starbinishamida*         Asata: :: 0 Size       9. Starbinishamida*         Asata: :: 0 Size       9. Starbinishamida*         Asata: :: 0 Size       9. Starbinishamida*         Asata: :: 0 Size       9. Starbinishamida*         Asata: :: 0 Size       9. Starbinishamida*         Asata: :: 0 Size       11. Starbinish         Asaze: :: 0 Size       11. Starbinish         Asaze: :: 0 Size       11. Starbinish         Asaze: :: 0 Size: :: 0 Size       11. Starbinish         Asaze: :: 0 Size: :: 0 Size: :: 0 Size: :: 0 Size: :: 0 Size: :: 0 Size: :: 0 Size: :: 0 Size: :: 0 Size: :: 0 Size: :: 0 Size: :: 0 Size: :: 0 Size: :: 0 Size: :: 0 Size: :: 0 Size: :: 0 Size: ::                                                                                                    | * ระบุว่าเป็นสาคามที่สำเป็น                                                          |                                                                         |
| машиния         машиния           2 анд *<br>финали : 40 8         В. банблі<br>финали : 11 лбй           машиния         машиния           3. цільний *<br>финали : 10 банглі<br>финали : 3 бл         9. багібі<br>финали : 3 бл           4. нарії *<br>финализира         9. багібі<br>финали : 3 бл           5. вільа *<br>() гонализира         10. банглі<br>финали : 20 бл           5. вільа *<br>() гонализира         11. багібій<br>финали : 3 да           6. цаліїнийнийскад *<br>орововоро         П. багібій<br>финали : 3 да           6. цаліїнийнийскад *<br>орововоро         П. багібій<br>финали : 3 да           6. цаліїнийнийскад *<br>орововоро         П. багібій                                                                                                    | 1. ชื่อ-สกุล (ผู้ร้อง) *<br>ด้วอย่าง : นายรักขาดี โจงาน                              | 7. ช่วงวันที่ต้องการยืม *<br>สัวอย่าง : 20 เมษายน 2567 - 24 เมษายน 2567 |
| B         B                                                                                                    | สำคลบรองคุณ                                                                          | สำคลบของคุณ                                                             |
| 2 ang*       8. Buskuti         finany: 49 B       finany: 11 ufg         finany: 49 B       finany: 11 ufg         finany: 20 fin       finany: 20 fin         finany: 20 fin       finany: 20 fin </td <th>สนิปแบบส์เหลี่ยมผืนผ้า</th> <td></td>                                                                                                    | สนิปแบบส์เหลี่ยมผืนผ้า                                                               |                                                                         |
| в'пашизануя         в'пашизануя           3. ц'пцазий*         9. бц бй:<br>в'лагизануя           в'пашизануя         9. бц бй:<br>в'лагизануя           4. кций*         пашизануя           10. бш/п б<br>в'лагизануя         10. бш/п б<br>в'лагизануя           5. в'пца*         11. бш/п б<br>в'лагизануя           6. цций тилина*         11. бш/п біл           в'явшизануя         11. бш/п біл           в'лагизануя         11. бш/п біл           в'лагизануя <t< th=""><th>2. อายุ*<br/>ด้วอย่าง : 49 ปี</th><th>8. ยีมเด็นทำ<br/>สัวลย่าง : 1 พลัง</th></t<>                                                                                                    | 2. อายุ*<br>ด้วอย่าง : 49 ปี                                                         | 8. ยีมเด็นทำ<br>สัวลย่าง : 1 พลัง                                       |
| 9. ม้านเลขทั*       9. ยัมโต๊ะ         ก่าอบของคุณ       9. ยัมโต๊ะ         4. หมู่ที่ *       10. ยัมเก็เอ๊         ก่าอบของคุณ       10. ยัมเก็เอ๊         ก่าอบของคุณ       10. ยัมเก็เอ๊         ร. คำมล *       10. ยัมเก็เอ๊         ๑. ทางหรักส       11. ยัมโฟฟิก         ค. แมรโปรครับเลตล *       กษาสมของคุณ         กษาสมของคุณ       กษาสมของคุณ         ค. แมรโปรครับเลตล *       กษาสมของคุณ         กษาสมของคุณ       กษาสมของคุณ                                                                                                    | ทำตอบของคุณ                                                                          | สำคอบของคุณ                                                             |
| 4. хајяї *       #1820202496         4. хајяї *       10. базлії б         10. базлії б       #1820202496         5. кітов *       11. базлій б         1. такологора       11. базлій б         6. такологора       11. базлій б         возволора       11. базлій б         возволора       11. базлій б      <                                                                                                    | 3. บ้านเลยที่ *<br>ศำสอบของคุณ                                                       | 9. อีมโด๊ะ<br>ด้วอย่าง : 3 ด้ว                                          |
| 4. хірії*         мализьора         10. бли frid         мализьора         5. кітца *         0. тихийтия         6. царії іляйнийвива *         овязоворя         мализьора                                                                                                    |                                                                                      | สำคลบรองคุณ                                                             |
| <ul> <li>ศาสมของคุณ</li> <li>10. ยิมเก้าอี้<br/>สำสองของคุณ</li> <li>5. ตำบล *         <ul> <li>ดำบานรบิวาส</li> <li>ดำบา</li> </ul> <ul> <li>11. ยิมให้ฟ้า<br/>สำอองของคุณ</li> </ul> <ul> <li>ดำบานรบิวาส</li> <li>ดำบา</li> </ul> <ul> <li>คำคองของคุณ</li> <li>กฎาสิ่ง</li> <li>ถ้าสองของคุณ</li> <li>กฎาสิ่ง</li> <li>ถ้าสองของคุณ</li> <li>กฎาสิ่ง</li> <li>ถ้าสองของคุณ</li> </ul> </li> </ul>                                                                                                    | 4. หมู่ที่ *                                                                         |                                                                         |
| 5. ตัวนล *                                                                                                    | ทำตอบของดุณ                                                                          | 10. ยีมหภ้าอี้<br>ด้วอย่าง : 20 ด้ว                                     |
| <ul> <li>วามะร์วาส</li> <li>ภ์มา:</li> <li>ภ์มา:</li> <li>ภ์มา:</li> <li>ภัณะ</li> <li>ภัณะ</li> <li>ภัณะ</li> <li>ภัณะ</li> <li>ภัณะ</li> <li>ภัณะ</li> <li>ภัณะ</li> <li>ภัณะ</li> <li>ภัณะ</li> <li>ภัณะ</li> <li>ภัณะ</li> <li>ภัณะ</li> </ul>                                                                                                    | 5. ตำบล *                                                                            | สำคอบของคุณ                                                             |
|                                                                                                    | 🔿 วานรนิวาส                                                                          |                                                                         |
| 6. เบอร์โทรศัพท์ติดต่อ *<br>0898908999<br>ศำสอบของคุณ                                                                                                    | 0 áux                                                                                | 11. ยีมไฟฟ้า<br>ส้วอย่าง : 3 ชุด                                        |
| 6. เบอร์โทรศัพท์ติดต่อ*<br>0898908999<br>ส่ง อ้างแบบฟอร์ม<br>สำสะบรองคุณ                                                                                                    |                                                                                      | กดส่ง                                                                   |
| สำคอบของคุณ                                                                                                    | 6. เบอร์โทรศัพท์ติดต่อ *<br>0898908999                                               |                                                                         |
|                                                                                                    | สำคลบรองศณ                                                                           | ส่งสำนับขางสรับ                                                         |

#### เทศบาลตำบลวานรนิวาส

#### คู่มือประชาชน

#### ติดต่อผ่านทาง Facebook Messenger

ติดต่อผ่านทาง Facebook Messenger

ขั้นตอนที่ 1 คลิกเลือกรายการเมนูติดต่อผ่านทาง Facebook Messenger

ขั้นตอนที่ 2 แสดงความคิดเห็นผ่านช่องทางแชท

ขั้นตอนที่ 3 กด " ส่ง " เทศบาลตำบลวานรนิวาส จะใช้ข้อมูลจากแชทนี้เสนอผู้บริหาร เพื่อนำไปปรับปรุง แก้ ไช

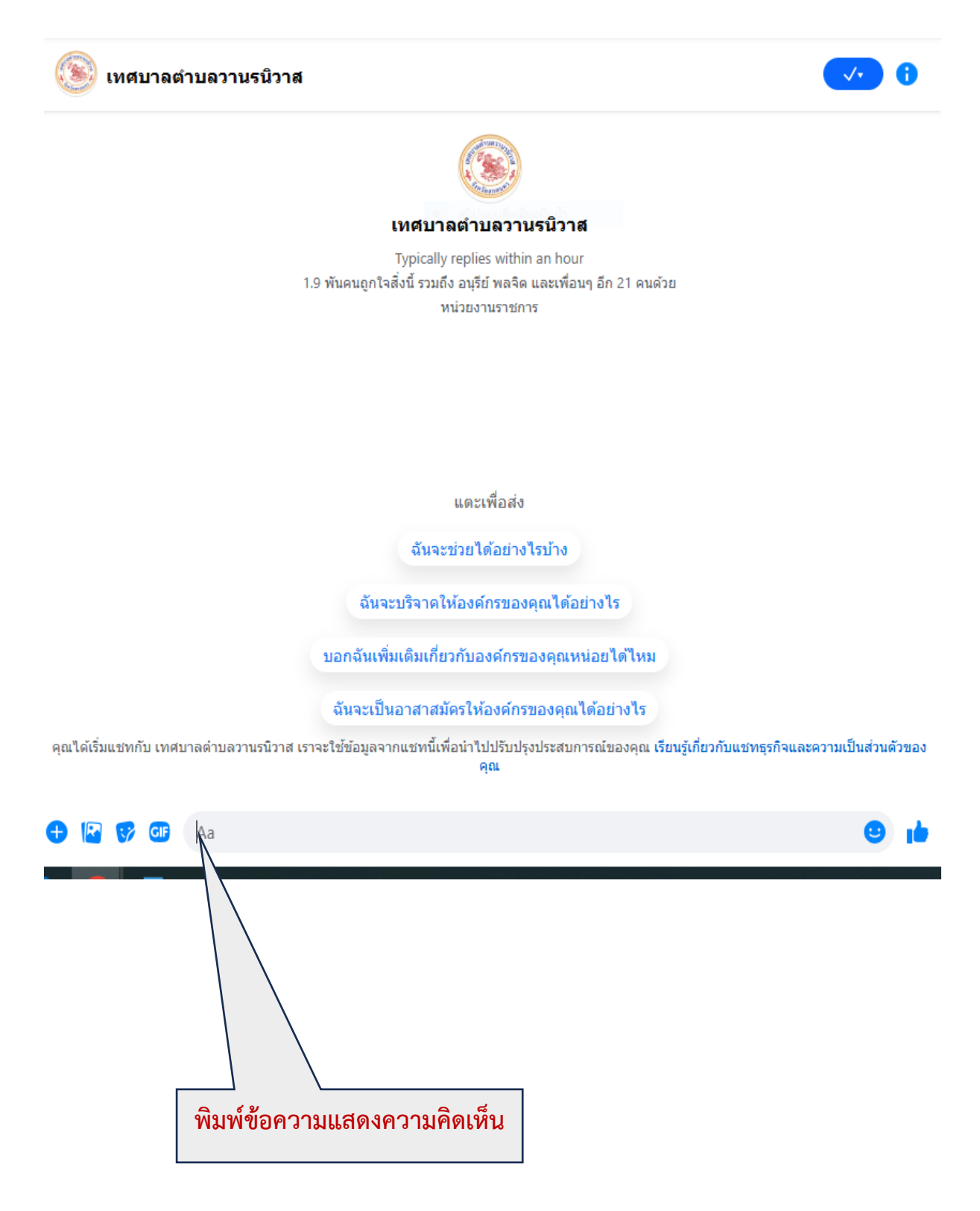

#### ระบบรับฟังความคิดเห็นของประชาชน

ระบบรับฟังความคิดเห็นของ<mark>ประชาชน</mark>

ขั้นตอนที่ 1 คลิกเลือกรายการเมนูระบบรับฟังความคิดเห็นของประชาชน

ขั้นตอนที่ 2 กรอกข้อมูลตามแบบฟอร์มให้ครบถ้วน

| ระบบรับฟังความคิดเห็นของประชาชน<br>แบบฟอร์มรับพังความเห็น กฎ ังกข์ |              |  |
|--------------------------------------------------------------------|--------------|--|
| กรอกข้อมูลให้ครบ                                                   | Ø            |  |
| * ระบุว่าเป็นคำถามที่จำเป็น                                        |              |  |
| หัวข้อการร้องทุกข์                                                 |              |  |
| คำตอบของคุณ                                                        |              |  |
| ชื่อ - สกุล                                                        |              |  |
| คำตอบของคุณ                                                        |              |  |
| เบอร์โทรศัพท์ดิดต่อ *                                              |              |  |
| ศำตอบของคุณ                                                        |              |  |
| รายละเอียดการร้องทุกข์                                             |              |  |
| คำตอบของคุณ กดส <u>่</u> ง                                         |              |  |
| atu                                                                | ล้างแบบฟอร์ม |  |

#### ระบบคำร้องขอเข้าตรวจสอบกล้องวงจรปิด

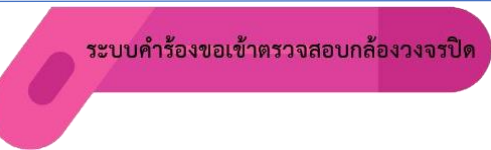

ขั้นตอนที่ 1 คลิกเลือกรายการเมนูระบบคำร้องขอเข้าตรวจสอบกล้องวงจรปิด

ขั้นตอนที่ 2 กรอกข้อมูลตามแบบฟอร์มให้ครบถ้วน

| ระบบคำร้องขอเข้าตรวจสอบกล้องวงจรปิด                        |              |  |  |  |
|------------------------------------------------------------|--------------|--|--|--|
| ระบบคำร้องสำหรับกา ครวจสอบกล้องวงจรปิดเทศบาลต่าบลวานรนิวาส |              |  |  |  |
| กรอกข้อมูลให้ครบ                                           | Ś            |  |  |  |
| * ระบุว่าเป็นคำถามที่จำเป็น                                |              |  |  |  |
| ชื่อ - สกุล                                                |              |  |  |  |
| ศำตอบของคุณ                                                |              |  |  |  |
| เบอร์โทรศัพท์ดิดต่อ *                                      |              |  |  |  |
| คำตอบของคุณ                                                |              |  |  |  |
| หน่วยงานของผู้เข้าติดต่อ (ถ้ามี)                           |              |  |  |  |
| คำตอบของคุณ                                                |              |  |  |  |
| ช่วงเวลาในการเข้ามาติดต่อ                                  |              |  |  |  |
| ศำตอบของคุณ <mark>กดส่ง</mark>                             |              |  |  |  |
| तंग                                                        | ล้างแบบฟอร์ม |  |  |  |
| ท้ามส่งรทัสผ่านใน Google ฟอร์ม                             |              |  |  |  |